## 注意事项

1. 取关公众号,则无法收到微信通知,手机端微信登录会解绑。

2. 微信通知需要先在平台填写 微信公众号设置□微信批量绑定模板ID 再勾选对应的 通知模板 才可发送消息。

3. <font color='red'>需php.ini配置文件,必须修改 always\_populate\_raw\_post\_data = -1, 否则 微信绑定公众号无效[] </font>

### 微信登录

登录微信开放平台,<u>https://open.weixin.qq.com/</u>登录成功后选择管理中心,网站应用,复制 AppID[]AppSecret[]这里的微信登录接口状态,未获得则需要申请开通。

| 管理中心 / 应用详情 |                                                        |      |      |
|-------------|--------------------------------------------------------|------|------|
|             | <mark>小乌云</mark><br>AppID:<br>AppSecret: 重置 ❷<br>❷ 已通过 |      | 删除应用 |
| 接口信息        |                                                        |      |      |
| 接口名称        | 接口介绍                                                   | 接口状态 | 操作   |
| 微信登录        | 使用微信帐号登录App或者网站详情                                      | 已获得  |      |
| 微信支付        | 获得微信支付能力 详情                                            | 未获得  | 申请开通 |

授权地址也需要修改为自己主控地址。此处如填写正确,访问授权域名登录是可正常显示二维码,如授权的为 www.demo.com 访问 demo.com 则无法显示登录二维码,可配置 demo.com 重定向 www.demo.com 解决该问题。

开发信息

授权回调域

new pullariyun.com

【平台后台】 -> 【系统】 -> 【全局设置】 -> 【接口】 -> 【微信登录设置】, 填写对应的 AppID[]AppSecret

| 🖯 管理后台                                             | 前页 会员                        | 树务 业务 生产 服务 备案   | 站务系统    | 输入功能关键字进行搜索 Q 🏠 🗹 🕜 |
|----------------------------------------------------|------------------------------|------------------|---------|---------------------|
| 区系统                                                | 奇 首页 / 系统 / 基础设置 / 全局设置 全局设置 | 全록상품             |         |                     |
| 品 管理员 へ 管理员管理                                      | 基本                           | 接口               |         |                     |
| 权限管理                                               | 授权                           | 云引擎官方接口设置        |         | 展开 ~                |
| <ul> <li>(回 基础设置 へ</li> <li>全局设置</li> </ul>        | 服务                           | 本站API开放接口设置      |         | 展开~                 |
| 定时任务                                               | 积分                           | 百度链接提交接口设置       |         | 展开 🗸                |
| 后台通知<br>通知模板                                       | <sup>财务</sup><br>充值          | Trustocean证书接口设置 |         | 展开▼                 |
| <ul> <li>▲ 统计报表 ∨</li> <li>□□ Therefore</li> </ul> | 合同                           |                  |         |                     |
| <ul> <li>□ 初期设置</li> <li>◇</li> <li></li></ul>     | 产品 邮件                        | 目定义凹调            |         | 履井▼                 |
| <ul> <li>▲ 插件管理 ~</li> <li>● 日志管理 ~</li> </ul>     | 短信                           | 微信公众号设置          |         | 履开マ                 |
|                                                    | 接口安全                         | 微信登录设置           |         | 收起 ^                |
|                                                    | 上传                           | 微信快速登录开关: ④ 开启   | () 关闭 ⑦ |                     |
|                                                    | PUSH                         | AppID:           | 0       |                     |
|                                                    | 自动化                          | AppSecret:       | 0       |                     |

### 微信通知

## 公众平台设置

登录微信公众平台,<u>https://mp.weixin.qq.com/</u>账户类型需要是**微信认证服务号**,否则无法使用 发送业务通知接口(参考:<u>文档</u>]

不同的公众号类型具备不同的接口权限,具体如下表: 请注意:

1、微博认证视作未认证,因此微博认证的公众号不会拥有微信认证公众号特有的接口。

2、微信认证分为资质认证和名称认证两部分,只需要资质认证通过,就可获得接口。

| 接口名称                                    | 未认证订阅号 | 微信认证订阅号 | 未认证服务号 | 微信认证服务号 |
|-----------------------------------------|--------|---------|--------|---------|
| 基础支持-获取access_token                     | 有      | 有       | 有      | 有       |
| 基础支持-获取微信服务器IP地址                        | 有      | 有       | 有      | 有       |
| 接收消息-验证消息真实性、接收普通消息、接收事件推送、接收语音<br>识别结果 | 有      | 有       | 有      | 有       |
| 发送消息-被动回复消息                             | 有      | 有       | 有      | 有       |
| 发送消息-客服接口                               |        | 有       |        | 有       |
| 发送消息-群发接口                               |        | 有       |        | 有       |
| 发送消息-模板消息接口(发送业务通知)                     |        |         |        | 有       |

登录成功后选择 【开发】 -> 【基本设置[]]IP白名单需填写自己主控IP[]复制 AppID[]AppSecret[]到平台后台 【系统】 -> 【全局设置】 -> 【接口】 -> 【微信公众号设置】填写 AppID[]AppSecret[]

| 公众号开发信息              |                                                                  |
|----------------------|------------------------------------------------------------------|
| 开发者ID(AppID)         | 开发者ID是公众号开发识别码,配合开发者密码可调用公众号的接口能力。                               |
| 开发者密码(AppSec<br>ret) | <b>重置</b> ⑦<br>开发者密码是校验公众号开发者身份的密码,具有极高的安全性。切记勿把密码直接交给第三方开发者或直接存 |
| <b>I</b> P白名单        | 配置                                                               |
|                      | 通过开发者ID及密码调用获取access_token接口时,需要设置访问来源IP为白名单。了解更多。               |

# 填写复制的 AppID[]AppSecret[]

|      | 局设置 / 全局设置       |      |
|------|------------------|------|
| 邮件   |                  |      |
| 短信   | Trustocean证书接口设置 |      |
| 接口   |                  |      |
| 安全   | 目定义回调            |      |
| 上传   | 微信公众号设置          |      |
| PUSH |                  |      |
| 自动化  |                  |      |
|      | Appld:           | ?    |
|      | Secret:          | ?    |
|      | Token:           | ?    |
|      | Aeskey:          | 0    |
|      | Corpld:          | 0    |
|      | 二维码有效时间:         | 天 (? |

微信公众平台选择 【设置】 -> 【公众号设置】 -> 【功能设置】, 业务域名[]]S接口安全域名、 网页授权域名 添加自己平台的域名。

| 公众号设置     |                                        |
|-----------|----------------------------------------|
| 帐号详情 功能设置 |                                        |
|           |                                        |
| 功能设置      |                                        |
| 隐私设置      | 已允许 通过名称搜索到本帐号                         |
| 图片水印      | 使用名称作为水印                               |
| 业务域名      | NUM<br>UMANNAL ANDIOISINGTIMA TANÈNGA. |
| JS接口安全域名  | anne pullargun com                     |
| 网页授权域名    | www.puflaryun.com                      |
|           |                                        |

微信公众平台选择 【开发】 -> 【接口权限】 -> 【网页授权】获取用户基本信息 修改授权回 调域名(请勿加 <u>http://</u> 等协议头)。填写自己平台域名。

|      | 设备功能 | 设备功能接口                     | 无上限  | 设置 关闭 |
|------|------|----------------------------|------|-------|
| 功能服务 |      | 获取客服聊天记录                   | 5000 |       |
|      | 多客服  | 客服管理                       | 详情 ▽ |       |
|      |      | 会话控制                       | 详情 ▽ |       |
|      | 网页帐号 | 网页授权获取用户基本信息               | 无上限  | 修改    |
|      | 基础接口 | 判断当前客户端版本是否支持指定JS接口        | 无上限  |       |
|      |      | 获取"分享到朋友圈"按钮点击状态及自定义分享内容接口 | 无上限  |       |
|      | 公室位日 | 获取"分享给朋友"按钮点击状态及自定义分享内容接口  | 无上限  |       |
|      | 刀子按口 | 获取"分享到QQ"按钮点击状态及自定义分享内容接口  | 无上限  |       |

微信公众平台选择 【开发】 -> 【基本设置】 -> 【服务器配置】。修改完成后启用(如有自定 义菜单, 启用原有菜单会关闭), 修改配置 URL 填写: http://平台域

名/ApiNotify/WechatNotify/index []Token []EncodingAESKey 对应平台 Token[]Aeskey[]此处需要先在平台填写。如公众平台选择消息加解密方式为**安全模式**,则必需将 AppId 也填写至 CorpId[]

| 俞 首页 / 系统 / 基础设置 / 全局设置 / | / 全局设置           |            |                                          |    |
|---------------------------|------------------|------------|------------------------------------------|----|
| 全局设置                      |                  |            |                                          |    |
| 邮件                        |                  |            |                                          |    |
| 短信                        | Trustocean证书接口设置 |            |                                          |    |
| 接口                        |                  |            |                                          |    |
| 安全                        | 目定义回调            |            |                                          |    |
| 上传                        | 微信公众号设置          |            |                                          |    |
| PUSH                      |                  |            |                                          |    |
| 自动化                       |                  | 公众号通知展示开关: | <ul> <li>● 开启</li> <li>○ 关词 ⑦</li> </ul> |    |
|                           |                  | Appld:     | coll/Marial at                           | ?  |
|                           |                  | Secret:    | SHORE STREET, SHE SHE WAS DRIVEN         | 0  |
|                           |                  | Token:     | 438-0455844518713808074                  | 0  |
|                           |                  | Aeskey:    | 6/10/g0/g070801g0/10/10/10/10/10/10/1    | ?  |
|                           |                  | Corpld:    | 10000000000000000000000000000000000000   | ?  |
|                           |                  | 二维码有效时间:   |                                          | 天⑦ |

URL地址如有配置重定向,请填写重定向后的地址。如为https[]请确保证书配置正确,否则无法成功提交。

| 基本配置                    |                                                                |      |
|-------------------------|----------------------------------------------------------------|------|
| ✓ 基本配置/填                | 写服务器配置                                                         |      |
| 请填写接口配置信息<br>填写的URL需要正确 | 息,此信息需要你拥有自己的服务器资源。<br>훽响应微信发送的Token验证, <mark>请</mark> 阅读接入指南。 |      |
| URL                     |                                                                |      |
|                         | 必须以http://或https://开头,分别支持80端口和443端口。                          |      |
| Token                   |                                                                |      |
|                         | 必须为英文或数字,长度为3-32字符。<br>什么是Token?                               |      |
| EncodingAESKey          | 0/43                                                           | 随机生成 |
|                         | 消息加密密钥由43位字符组成,可随机修改,字符范围为A-Z,a-z,0<br>什么是EncodingAESKey?      | -9.  |
| 消息加解密方式                 | 请根据业务需要,选择消息加解密类型,启用后将立即生效                                     |      |
|                         | ● 明文模式                                                         |      |
|                         | 明文模式下,不使用消息体加解密功能,安全系数较低                                       |      |
|                         |                                                                |      |
|                         | 兼谷模式ト,明文、密文将共存,万便升友者调试相维护 ○ 古会供予(###)                          |      |
|                         | 安王侯氏(推存)     安子博式下、消自句书述率文 医带开发者加感和解感 空全系数     安容              | 5    |
|                         |                                                                |      |

消息模板

需要登陆微信开放平台,<u>https://mp.weixin.qq.com/</u>,登录后,左边菜单栏选择 【添加功能插 件】 -> 【模板消息】 -> 【申请开通】

一级行业选择 IT科技,二级行业选择 IT软件与服务,如不一致模板库会搜索不到下面的模板

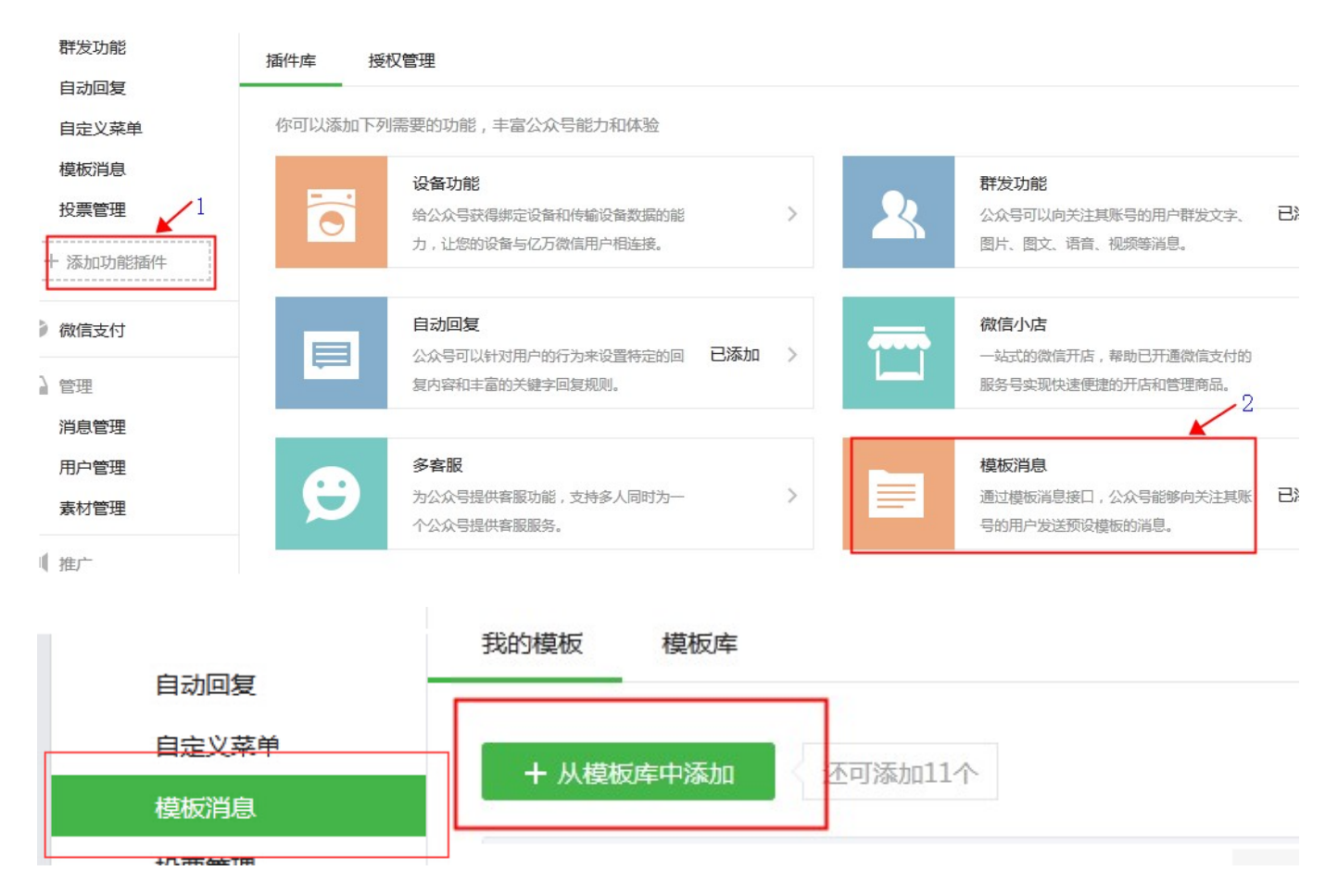

审核完成后,在模板库**搜索模板标题**,找到标题对应的编号进行添加:

| 标题       | 编号              |
|----------|-----------------|
| 购买成功通知   | TM00018         |
| 续费成功通知   | OPENTM409635701 |
| 产品到期提醒   | OPENTM405768949 |
| 业务状态变更通知 | OPENTM412432053 |
| 退款成功通知   | OPENTM418273799 |
| 审核状态通知   | OPENTM407387961 |
| 异常情况通知   | OPENTM206850623 |
| 告警通知     | TM00541         |
| 工单受理提醒   | OPENTM410292851 |
| 账号登陆成功通知 | OPENTM418345334 |

添加完成后回到后台通知模板,点击同步。同步后即可选择对应模板

| 0               |   | 合 首页 / 系统 / 基础设置 / 通知模板 / 微信模板管理                  |                            |     |             |
|-----------------|---|---------------------------------------------------|----------------------------|-----|-------------|
| 系统              |   | (以信候仮官理)                                          |                            |     | ◆ 同步公众号機販利表 |
| 品 普理员<br>⑥ 基础设置 | ~ | 短信、邮件、站内信、微信 微信批量例定模板ID                           |                            |     |             |
| 全局设置            |   | ① 1. 您需要先在 全局设置->接口->岗信公众号设置,开启公众号                | 通知展示开关,并配置 Appld. Secret 才 | 可翻云 | 2           |
| 后台任务            |   | 2. 微信公众号 Appld. Secret 设置多考 文档<br>3. 微信原则D中语表表 文档 |                            |     |             |
| 后台通知            |   | <ul> <li>Without constraints a Veria</li> </ul>   |                            |     |             |
| 通知模板            |   | 利先进加 侯攸曰:                                         | 购买成功通知                     | ~   |             |
| ○ 客服管理          | × | 续费通知 模板ID:                                        | 续费成功通知                     | ~   | 0           |
| A. 统计报表         | Ÿ | 到期通知 模板ID:                                        | 产品到期提醒                     | ~   | 0           |
| □□□□ 功能设置       | č | 退款通知 横板D:                                         | に見まったりてかい最も门               | 1.0 | 0           |
| 品 插件管理          | ~ |                                                   | ADBIVIER/UZ/4              |     |             |
| 日志管理            | ~ | ●核通7U 模取D:                                        | 审核状态通知                     | 4   | ٥           |
|                 |   | 业务变更通知 模板ID:                                      | 业务状态变更通知                   | ×   | ٢           |
|                 |   | 异常適知 横板ID:                                        | 异常情况通知                     | ×   | ٢           |
|                 |   | 告答通知 模板ID:                                        | 告答通知                       | ~   | ٢           |
|                 |   | 工单遗知 模板ID:                                        | 工单受理揭醒                     | ~   | 0           |
|                 |   |                                                   | 保存设置                       |     |             |

切换到 短信、邮件、站内信、微信通知管理,勾选对应的通知。

合 首页 / 系统 / 基础设置 / 通知模板 / 短信、邮件、站内信、微信 短信、邮件、站内信、微信 通知管理 短信、邮件、站内信、微信 微信批量绑定模板ID ~ 査询 搜索关键词 模板模块  $\sim$ 模板类型 微信通知开关 场县 短信开关 邮件开关 站内信开关 ✔ 后台登录验证码 🔽 短信通知 ✔ 邮件通知 ✓ 邮件通知 ✔ 修改邮箱验证码 ✔ 找回密码验证码 ✔ 邮件通知 ✔ 修改邮箱验证码 🖌 短信通知 ✔ 邮件通知 🖌 邮件通知 ✓ 修改绑定手机验证码 ✔ 短信通知 ✓ 修改密码保护验证码 🖌 短信通知 ✔ 邮件通知 ✔ 操作保护验证码 🖌 短信通知 🖌 邮件通知 ✓ 邮件通知 管理员登录通知 短信通知 ✓ 微信通知 ✓ 短信通知 ✓ 用户登录验证码 会员 ✓ 会员注册验证码 🖌 短信通知 ✔ 找回密码成功提醒客户注意保密 ✓ 短信通知 ✔ 邮件通知 ✔ 站内信通知 ✔ 微信通知

会员绑定微信通知,会员绑定后,触发对应场景即可通知。

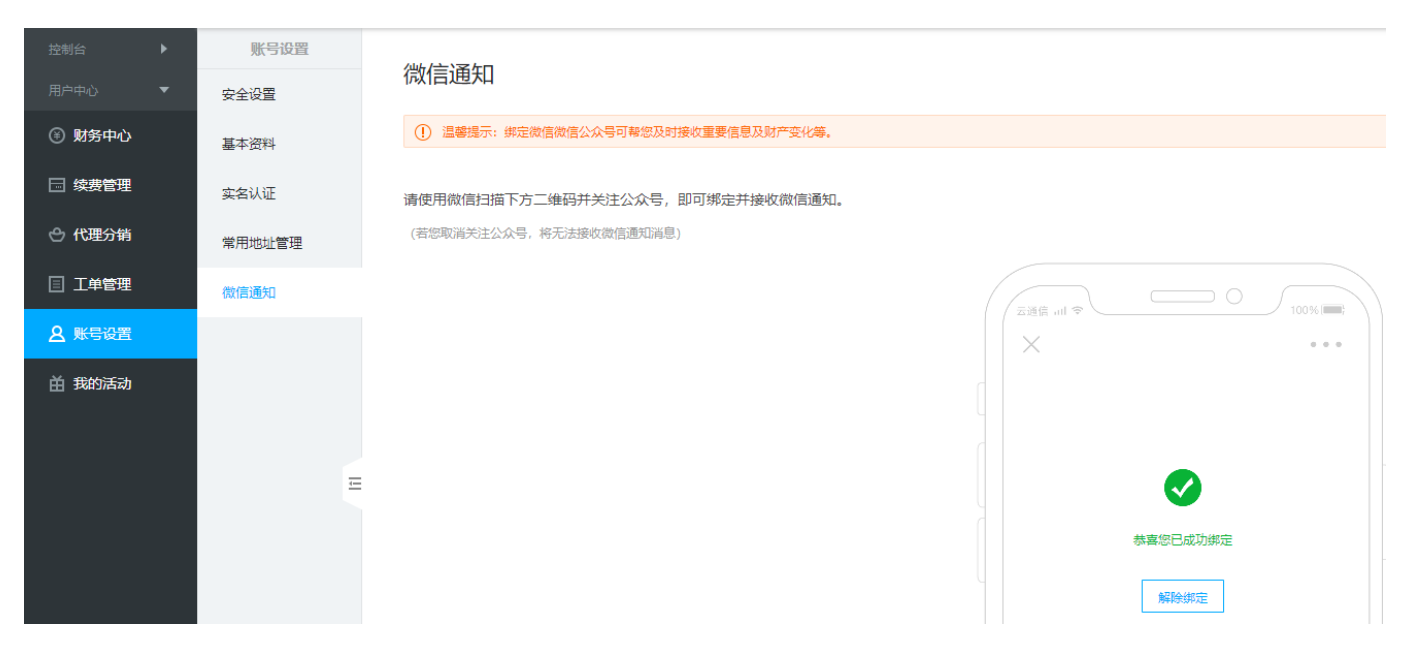

后台通知,还需再添加通知对象勾选场景。

| 回系统   |        | 念 首页<br>后台携 | /系统/基础<br>副 <b>醒管理</b> | 2置 / | 后台通知 / 后台提醒管理 |        |        |                |    |                                            |                                            |                                                  |          |        |
|-------|--------|-------------|------------------------|------|---------------|--------|--------|----------------|----|--------------------------------------------|--------------------------------------------|--------------------------------------------------|----------|--------|
| 品 管理员 | ~<br>^ |             | 基础提醒设                  | 置    | 工单提醒设置        | 审核提醒设置 | 告警提醒设置 |                |    |                                            |                                            |                                                  |          |        |
| 全局设置  |        | 编           | 号 场景                   |      |               |        | 提醒方式   |                |    |                                            |                                            |                                                  |          | 编辑     |
| 定时任务  |        | 11          | 新工具                    | 超时刻  | 心理 📵          |        |        | Email<br>Email | 短信 | <ul> <li>✓ 后台提醒</li> <li>✓ 后台提醒</li> </ul> | <ul> <li>✓ 声音提醒</li> <li>✓ 声音提醒</li> </ul> | <ul> <li>✓ 微信提醒 ()</li> <li>✓ 微信提醒 ()</li> </ul> | 移除<br>移除 | 增加通知对象 |
| 后台任务  |        | 19          | 通信界                    | 常通知  | 0             |        |        |                |    | _                                          |                                            |                                                  | _        | 增加通知对象 |
| 通知樟板  |        | 20          | 异常旧                    | 检测(  | D             |        |        |                |    |                                            |                                            |                                                  |          | 增加通知对象 |

管理员绑定后触发对应场景即可通知。

| 0 管理后台                                         | - 首页   会長 別名   业名 生产   服名 留案   站名 系统                          | 🌔 💶 (系统管理 🔺                                                             |
|------------------------------------------------|---------------------------------------------------------------|-------------------------------------------------------------------------|
|                                                | <ul> <li>☆ 東京 / ◆人中心 / 寿母哲理 / 御信連知</li> <li>◆ 微信通知</li> </ul> | <ul> <li>A 个人信息     <li>合 修改密码     <li>回 登录记录     </li> </li></li></ul> |
| <ul> <li>⑥ 账号管理 へ</li> <li>个人信息</li> </ul>     | 请使用款图扫描下方二堆码并关注公众号。即可收到做街通知<br>(声号家语卡尔公号、第下并导方面在看到面目)         | <ul> <li>⑦ 配置款程</li> <li>③ 关于阿帕云引擎</li> </ul>                           |
| 修改密码                                           |                                                               | 退出登录                                                                    |
| <ul> <li>✓ 安全设置 へ</li> <li>● 安全设置 へ</li> </ul> | X 2020 - 01 - 20 - 20 - 20 - 20 - 20 - 20                     |                                                                         |
|                                                | - 公众专工供研                                                      |                                                                         |
|                                                |                                                               |                                                                         |
|                                                |                                                               |                                                                         |
|                                                |                                                               |                                                                         |
|                                                |                                                               |                                                                         |